## **User Manual for Registrar of degree awarding University**

# **ICAR-Accreditation System of HAEIs**

(https://accreditation.icar.gov.in)

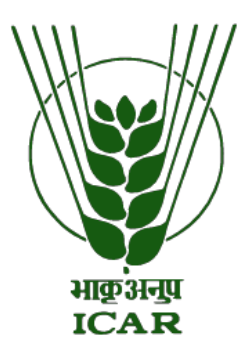

#### **INDEX**

#### **1.** Introduction

1.1 About Accreditation System of HAEIs

#### 2. Registration

- 2.1 For Registrar of degree awarding ICAR universities
- 2.2 For Registrar of degree awarding private universities

#### 3. Login

- 3.1 Login Process
- **3.2** Forgot Password
- **3.3** Change Password

#### 4. Add Information

- 4.1 Add University information
- 4.2 Add College(s)

#### 5. Apply for Accreditation

- 5.1 Choose New application/Saved application
- 5.2 Apply for Accreditation of University
  - 5.3.1 Filling Letter of Intent (LoI)
  - 5.3.2 Filling Institute Eligibility for Accreditation (IEA)
  - 5.3.3 Filling Statement of Compliance (SoC)
  - 5.3.4 Final Submission
- 5.3 Apply for Accreditation of College/Program
- 5.4 Preview Filled Application Form
- 5.5 View Submitted Application
- **5.6** Saved Application
- 5.7 Check Submitted Application Status

#### 6. Resubmit IEA to NAEAB Secretariat

#### 7. Submit Self Study Report (SSR)

- 8. Contact Details
  - 8.1 Support Team

### **1. Introduction**

Portal for accreditation of Higher Agricultural Educational Institutions (HAEIs) has been developed for HAEIs in India to apply online for ICAR accreditation. Both Government and Private Agricultural Universities/Colleges (HAEIs) can apply for online accreditation by submitting Letter of Intent (LoI) along with Institutional Eligibility for Accreditation (IEA) and Statement of Compliance (SoC) to the National Agricultural Education Accreditation Board (NAEAB) Secretariat.

After acceptance of LoI, IEA and SoC, HAEI shall submit Self Study Report (SSR) to the respective Regional Centre of the NAEAB and one copy of SSR along with Accreditation fee (in the form of Demand Draft) to NAEAB Secretariat through this portal. Regional Centre of the NAEAB shall examine the SSR submitted in portal online and ensure that SSR meets the requirement of the NAEAB guidelines.

## 2. Registration

• Click on Registration Button as marked in figure below.

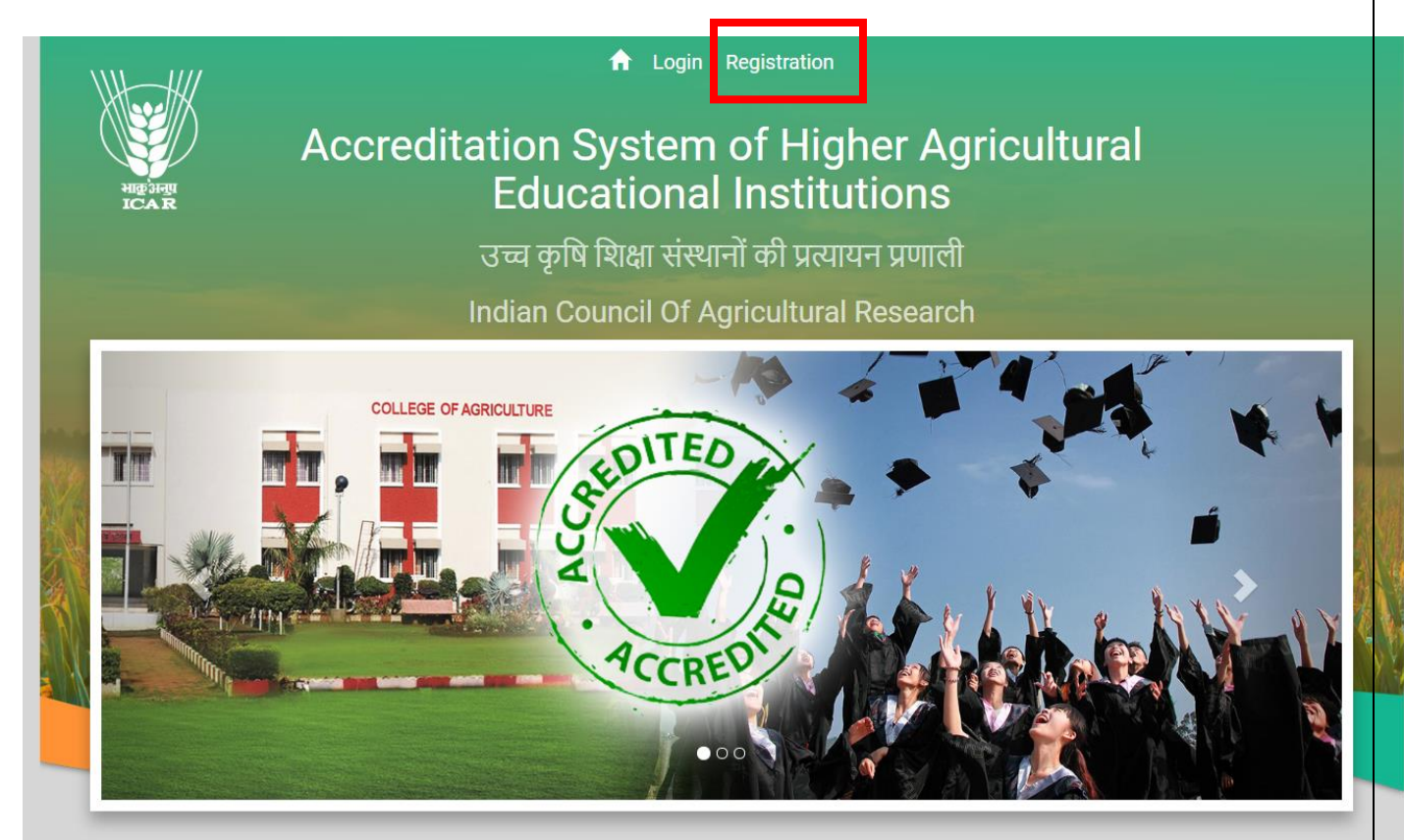

Fig 1: Homepage

### 2.1 For Registrar of degree awarding ICAR universities

#### **Steps of Registration:-**

- 1. Fill the form.
- 2. Click on **Register** button to register/create new user.
- 3. You can login with registered email id and password.

|                                                                | Registration                                                   |   |
|----------------------------------------------------------------|----------------------------------------------------------------|---|
|                                                                |                                                                |   |
|                                                                |                                                                |   |
| All fields are mandatory.                                      |                                                                |   |
| University Type                                                | Listed in ICAR-Education Portal/Public                         |   |
|                                                                | Oprivate                                                       |   |
| Registration for                                               | Registrar                                                      | ~ |
| Name of University                                             | -Select-                                                       | ~ |
| State of University                                            | Select                                                         | ~ |
| Full Name of Registrar                                         |                                                                |   |
| Official Email Id of Registrar<br>(This will be your username) |                                                                |   |
| Signature of Registrar                                         | Choose File No file chosen                                     |   |
| Official Phone Number of<br>Registrar                          | (".JFEG/.FNG image only. Size of image should be within 1 Mb.) |   |
| Employee ID of Registrar                                       |                                                                |   |
| Enter Password                                                 |                                                                |   |
| Re-enter Password                                              |                                                                |   |
|                                                                | Register                                                       |   |

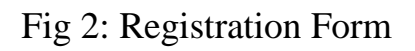

#### 2.2 For Registrar of degree awarding Private Universities

#### **Steps of Registration:-**

- 1) Fill the form.
  - a. If University is not listed click on link provided.
  - b. Enter University Name.
  - c. Fill all details in the form accordingly.

- 2) Click on **Register** button to create/register new user.
- 3) Login with registered email id and password.

|                                                                | Registration                                                                                 |   |
|----------------------------------------------------------------|----------------------------------------------------------------------------------------------|---|
|                                                                |                                                                                              |   |
| All fields are mandatory.                                      |                                                                                              |   |
| University Type                                                | OListed in ICAR-Education Portal/Public<br>Private                                           |   |
| Registration for                                               | Registrar                                                                                    | , |
| Name of University                                             | Select                                                                                       | , |
|                                                                | Click here if university not in list.                                                        |   |
| Enter Name of University                                       |                                                                                              |   |
| State of University                                            | Select                                                                                       | , |
| Full Name of Registrar                                         |                                                                                              |   |
| Official Email Id of Registrar<br>(This will be your username) |                                                                                              |   |
| Signature of Registrar                                         | Choose File No file chosen<br>(*.JPEG/.PNG image only. Size of image should be within 1 MB.) |   |
| Official Phone Number of Registrar                             |                                                                                              |   |
| Employee ID of Registrar                                       |                                                                                              |   |
| Enter Password                                                 |                                                                                              |   |
| Re-enter Password                                              |                                                                                              |   |
|                                                                | Register                                                                                     |   |

#### Fig 3: Registration Form

*Note for Registrar:* If university is not listed in dropdown, click on link provided and add name of university. To add colleges and information see point **4** Add/Update College Information of manual.

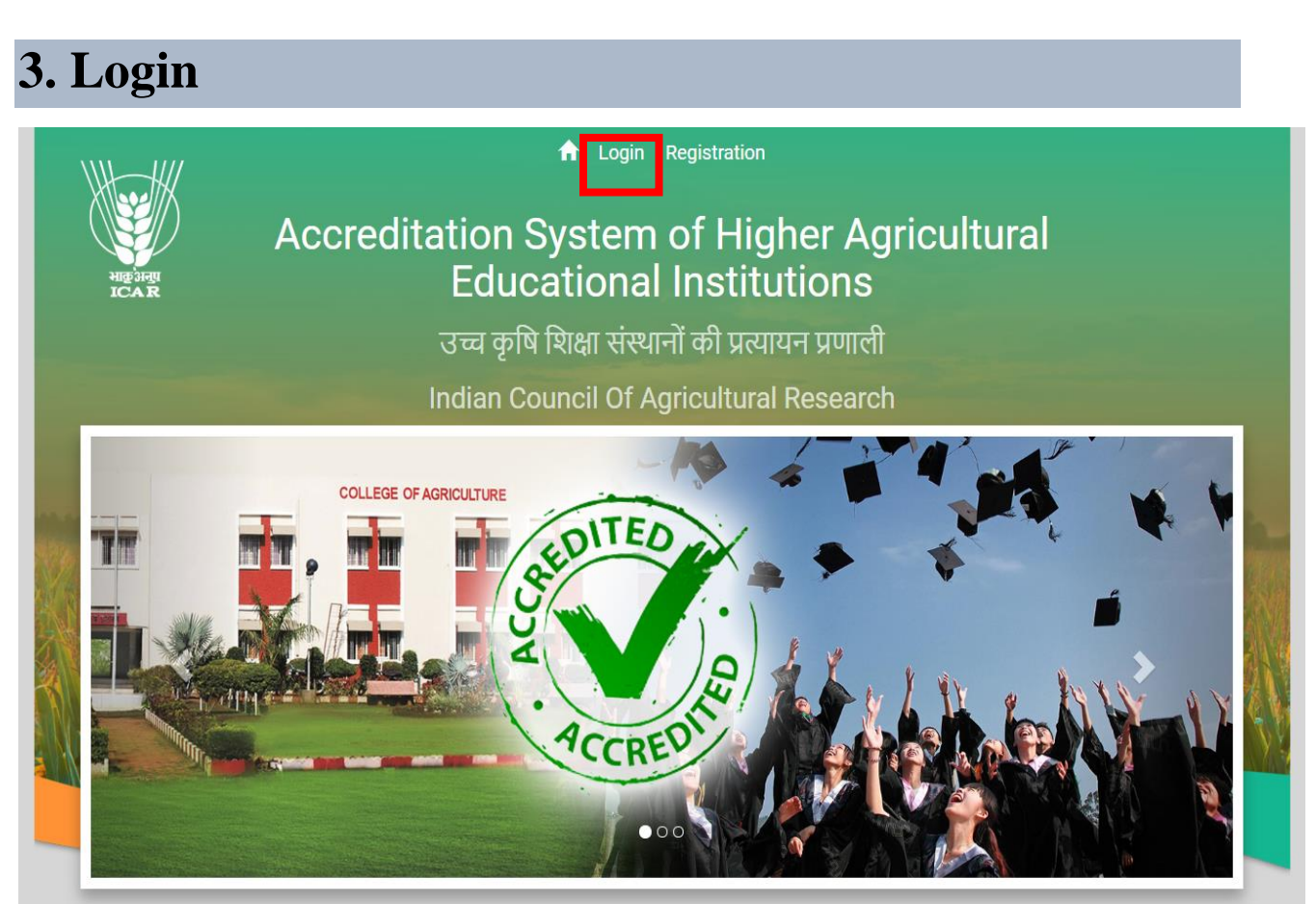

Fig 4: Home Page

### 3.1 Login Process

- Access the portal through URL https://accreditation.icar.gov.in.
- Click on the Login Button marked in figure 4 of Home Page.

|                                | -  | Login          | U           |  |
|--------------------------------|----|----------------|-------------|--|
| Username (Registered Email ID) | 1  | User Name      |             |  |
| Password (Registered Password) | 11 | Password       |             |  |
|                                |    | Sign in Forgot | t Password? |  |

- 1. Enter the Username (registered email id).
- 2. Enter the Password (registered password).
- 3. Click on **Sign in** Button.

### 3.2 Forgot Password

If you have forgotten your password, click on Forgot Password link. Your password will be sent to your registered email id.

### 3.3 Change password

You can change password after login.

- 1. After login with registered email id and password, click on profile icon.
- 2. Click on **Change Password**, you will be redirected to page to change password.

| Accreditation System of HAEI | Home Apply - Application Status University Details - | regi1@gmail.com 💄 👻 |
|------------------------------|------------------------------------------------------|---------------------|
|                              | Change Password                                      |                     |
| User Id:                     | regi1@gmail.com                                      |                     |
| Current Password:            | •                                                    |                     |
| New Password:                |                                                      |                     |
| Confirm Password:            |                                                      |                     |
|                              | SUBMIT                                               |                     |
| 3. Enter current p           | bassword                                             |                     |

- 4. Enter new password.
- 5. Enter Confirm Password.
- 6. Click on **SUBMIT** button.

## 4. Add/Update College Information

ICAR Universities can add colleges through this system in case they are not added already.

#### 4.1 Add University information for private universities

- Click on **Update University/College Details** link provided in menu bar as shown in figure 5.
- From sub-menu click **Update Details of University/College**. Page will be opened as shown in figure 6.

| Accreditation System of HAEIS                   | Home Apply - Application Status Update U | niversity Details 👻                |
|-------------------------------------------------|------------------------------------------|------------------------------------|
|                                                 | Update De                                | ails of Univeristy/College         |
|                                                 | Add Colleg                               | e(s)                               |
|                                                 | Applications for Accre                   | ditation                           |
| Applications(s)                                 |                                          |                                    |
| Pending                                         | $\sim$                                   |                                    |
|                                                 |                                          |                                    |
|                                                 |                                          |                                    |
|                                                 | Fig. 5                                   |                                    |
|                                                 |                                          |                                    |
|                                                 | University/College Details               | 5                                  |
| Select University/College Name                  |                                          |                                    |
| Select                                          |                                          |                                    |
|                                                 |                                          | College not in the list click here |
| University/College Name                         |                                          |                                    |
|                                                 |                                          |                                    |
| Year of Establishment                           | Head of University/De                    | an of College                      |
|                                                 |                                          |                                    |
| University/College Address                      |                                          |                                    |
|                                                 |                                          |                                    |
|                                                 |                                          |                                    |
| City                                            | State                                    |                                    |
| City                                            | State Select                             |                                    |
| City Pincode                                    | State<br>Select<br>Phone                 |                                    |
| City Pincode                                    | State Select Phone                       |                                    |
| City<br>Pincode<br>Fax Number [e.g.0123-123456] | State Select Phone Email-Id              |                                    |
| City<br>Pincode<br>Fax Number [e.g.0123-123456] | State Select Phone Email-Id              |                                    |

Fig. 6

- Fill details.
- Click on "Save" button to save.

#### 4.2 Add College and its information

- Click on "Add College(s)" from sub-menu as shown on Fig.5
- Following page will open. Fill all information.
- Click on "Add College" button to add as shown in Fig.7.

Add College

| Ur | iversity  | y Name : Test1, new delhi | 0           |            |                                          |
|----|-----------|---------------------------|-------------|------------|------------------------------------------|
| Co | ollege N  | ame                       |             |            |                                          |
| Ye | ar of Es  | stablishment              | Head/Dean o | of College |                                          |
| Ad | ldress o  | of College                |             |            |                                          |
| Ci | ty        |                           | State       |            |                                          |
| Pi | ncode     |                           | Phone       |            | ~                                        |
| Fa | x Numl    | ber [e.g.0123-123456]     | Email-Id    |            |                                          |
| W  | ebsite [e | e.g.:www.abc.com]         | Current VC  | Name       |                                          |
|    |           | Add                       | College     |            |                                          |
|    | SNo.      | College Name              |             | State      | Edit                                     |
|    | 1         | Test2                     |             | Delhi      | cleck here to edit/ see complete details |

Fig. 7

- A report/list of all added Colleges will be shown below as shown in Fig. 7
- To Edit/View details of added Colleges, click on link provided along with college name.

## 5. Apply for Accreditation

#### 5.1 Choose New application /Saved application

After successful login, user will be redirected to dashboard as shown below.

| Accreditation System of HAEI | Home Apply - Application Status | Registrar 💄 👻 |
|------------------------------|---------------------------------|---------------|
|                              | Applications for Accreditation  |               |
|                              | Apply for New Accreditation     |               |
|                              |                                 |               |

- 1. Either click on 'Apply for New Accreditation' link or click on "Apply" menu.
- 2. Click "New Application" as shown in figure 8.

| Accreditation System of HAEI | Home Apply - Application Status University Details - |
|------------------------------|------------------------------------------------------|
|                              | New Application<br>Saved Application                 |
|                              | <b>Apprecations</b> for Accreditation                |
|                              | Fig. 8                                               |

- 3. After clicking, you will be redirected to the page where you have to select one of the options available in dropdown, as shown in figure 9.
- 4. After selecting option, click on **Next** button to proceed.

Apply Accreditation for University/College/Program

| Apply Accreditation for : | Select   |
|---------------------------|----------|
|                           | Next     |
|                           |          |
| Select                    | ~        |
| Select                    |          |
| University                |          |
| College                   |          |
| Program                   |          |
|                           | —— Fig 9 |

#### **5.2 Fill Application form**

- 1. After clicking in the Next button, the steps of applying for accreditation will appear in the order:
  - Letter of Intent
  - Institutional Eligibility for Accreditation
  - Statement of Compliance

Note- Applicant will have to follow the order of steps of applications i.e. First Letter of Intent needs to be filled then Institutional Eligibility for Accreditation then Statement of Compliance.

| Accreditation System of HAEI | Home Apply - Application Status                       |         |
|------------------------------|-------------------------------------------------------|---------|
|                              |                                                       |         |
|                              | Application Steps                                     |         |
| Step                         | 1 : Letter of Intent (LoI)                            | Pending |
| Step                         | 2 : Institutional Eligibility for Accreditation (IEA) | Pending |
| Step                         | 3 : Statement of Compliance (SoC)                     | Pending |
|                              |                                                       |         |

Fig. 10

#### 5.2.1: Filling Letter of Intent (LOI)

#### Step 1:-

- Click Letter of Intent as shown in figure 10.
- Part 1 of Letter of Intent form will appear. Applicant is required to fill every field of the form as all fields are compulsory and upload required documents wherever applicable as shown in figure 11.
- Fill Part 1 and click **Save** to save information.
- Next button will appear after Part 1 is saved.
- Click on **Next** and proceed to Part 2.
- Click **Back** to go back to edit information filled in part 1 as shown in figure 12.
- Fill Part 2 and click on **Save** as shown in figure 12. Once saved, **Submit & Next button** will appear. This is a final submission and after that you won't be able to edit the information.
- Click **Submit & Next button**. LoI is submitted.
- After that you will redirected to Application steps to fill the next form.

| <u>Letter of Intent (Loi)</u>                                                                               | 101  Offices sty(1/2)                                  |                                        |  |  |
|----------------------------------------------------------------------------------------------------|--------------------------------------------------------|----------------------------------------|--|--|
| *All fields are mandatory.                                                                                  |                                                        |                                        |  |  |
| 1. Cycle of Accreditation                                                                                   | Cycle 2                                                |                                        |  |  |
|                                                                                                    | (When an institution undergoes the ac                  | creditation process for the first time |  |  |
|                                                                                                    | it is referred to as Cycle 1 and the cor<br>2,3, etc.) | asecutive five year periods as Cycle   |  |  |
| Dates of previous accreditation by NAEAB (applicable for Cycle 2, Cycle 3, Cycle 4 and Re-Assessment only ) | dd-mm-yyyy                                             |                                        |  |  |
| 2. Name of the University                                                                                   | Select                                                 |                                        |  |  |
| 3. Name of the Head of the University                                                                       |                                                        |                                        |  |  |
| 3a. Designation                                                                                             |                                                        |                                        |  |  |
| 4.Contact Details                                                                                           | Address                                                |                                        |  |  |
|                                                                                                    |                                                        |                                        |  |  |
|                                                                                                    | State/UT :                                             | City :                                 |  |  |
|                                                                                                    | Select V                                               |                                        |  |  |
|                                                                                                    | Pin :                                                  |                                        |  |  |
|                                                                                                    | Phone No.                                              | Alternate Phone No.                    |  |  |
|                                                                                                    |                                                        |                                        |  |  |
|                                                                                                    | Mobile No.                                             | Alternate Mobile No.                   |  |  |
|                                                                                                    | Fax                                                    | Email                                  |  |  |
|                                                                                                    | Website                                                |                                        |  |  |
|                                                                                                    |                                                        |                                        |  |  |
| 5. Date of Establishment                                                                                    | dd-mm-yyyy                                             | Ō                                      |  |  |
| 5a. * Have one batch of students graduated from the Agricultural<br>University?                             | ●Yes ONo                                               |                                        |  |  |
|                                                                                                    | Mention date of result of first batch o                | ut 🗕                                   |  |  |
|                                                                                                    | aa-mm-yyyy                                             |                                        |  |  |
| <b>0a.</b> Is the University recognized under section 2(f) of the UGC Act?                                  | ● Yes UNo                                              |                                        |  |  |
|                                                                                                    | section 2 (f)                                          | Attach UGC 2 (f) certificate           |  |  |
|                                                                                                    | dd-mm-yyyy                                             | Choose File No file chosen             |  |  |
| 6.b Is the University recognized under section 12B of the UGC Act?                                          | ©Yes ONo                                               |                                        |  |  |
|                                                                                                    | Date of recognized by UGC under section 12B            | Attach UGC 12B certificate             |  |  |
|                                                                                                    | dd-mm-yyyy                                             | Choose File No file chosen             |  |  |
|                                                                                                    | Attach latest Grant certificate                        |                                        |  |  |
|                                                                                                    | Choose File No file chosen                             |                                        |  |  |
| 7. Nature of the University/ Institution                                                                    | Select Nature of University                            |                                        |  |  |

Fig. 11

| 8. Status of the University            |                          | Affiliatin  | g <b>OUnitary</b>                                             |                   |                   |
|----------------------------------------|--------------------------|-------------|---------------------------------------------------------------|-------------------|-------------------|
| *Provide following information         |                          |             |                                                               |                   |                   |
| Name                                   | Address                  |             | The role of                                                   | the University in | Year of           |
| Select                                 | Address of college       |             | the role of the University in managing<br>Affiliated Colleges |                   | 202 V Add Details |
|                                        |                          |             |                                                               |                   |                   |
| 9. Does the institution have duly reco | ognized off-campus (es)? | ●Yes○No     |                                                               |                   |                   |
| Provide following information          |                          |             |                                                               |                   |                   |
| Name of College                        | Location                 |             |                                                               | Date of Start     |                   |
| Select                                 | ✓Select                  |             | ~                                                             | DD-MM-YYYY        | Add Details       |
| 10. Nature of funding                  |                          | ©Central S  | state Self Fi                                                 | nancingO0ther     |                   |
| Name: Registrar 1<br>Place:            | ,                        | Choose File | e 140 Ille choser                                             | 1                 |                   |
| new delhi                              |                          |             |                                                               |                   |                   |
| Back                                   | Save                     |             |                                                               |                   |                   |
|                                        |                          | Fig. 12     | 2                                                             |                   |                   |
|                                        |                          |             | 74                                                            | ~                 |                   |
|                                        | Applic                   | ation S     | step                                                          | S                 |                   |
| ep 1 : Letter of Intent (I             |                          | ation S     | Step                                                          | S                 | Completed         |
| ep 1 : Letter of Intent (I             |                          | tion (TEA)  | step                                                          | S                 | Completed         |

Once Step is completed, its status will be changed to complete and now you can't edit it further.

Pending

#### 5.2.2: Institutional Eligibility for Accreditation (IEA)

Step 3 : Statement of Compliance (SoC)

#### Step 2:-

This form is divided into 9 parts, each field in all the forms are compulsory and thus required to be filled.

| 1.Name of the University/College*:  | Agricultural College,Mahanandi      |                      |
|-------------------------------------|-------------------------------------|----------------------|
| 2. Postal address:                  | Mc Faram, Mahanandi, Andhra Pradesh | 518502               |
|                                     | State/UT :                          | City :               |
|                                     | ANDHRA PRADESH                      | ✓ Mahanandi          |
|                                     | Pin :                               |                      |
|                                     | 518502                              |                      |
|                                     | Phone No.                           | Alternate Phone No.  |
|                                     | 08514-234752 83747 29292            |                      |
|                                     | Mobile No.                          | Alternate Mobile No. |
|                                     | 2347528300                          |                      |
|                                     | Fax                                 | Email                |
|                                     | 08514-234752                        | agcmnd@gmail.com     |
|                                     | Website                             |                      |
|                                     | www.agcmnd.in                       |                      |
| 3. Date of establishment/initiation | 01-02-2018                          |                      |
| 4. Head of the institution          |                                     |                      |
|                                     | Name                                | Designation          |
|                                     | Sri. Y. Madhusudhana Reddy          | Acting dean          |
|                                     | Status of Appointment               |                      |
|                                     | Temporary                           |                      |
| Contact Details:                    |                                     |                      |
|                                     | Telephone with STD Code             | Mobile               |
|                                     | 01126154367                         |                      |
|                                     | Fax                                 | Email                |
|                                     |                                     |                      |
|                                     |                                     |                      |

#### Part Institutional Eligibility for Accreditation (IEA) (1/9) 1:

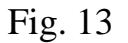

- Fill all the fields.
- Click **Save & Next** to save and proceed.

#### Part 2: Institutional Eligibility for Accreditation (IEA) (2/9)

- Fill all fields.
- To add details in Point 8 after entering details click Add NAEAB record to add.
- Click **Save & Next** to save and proceed.

#### Note: No data is saved until save & Next is clicked.

#### Institutional Eligibility for Accreditation (IEA) (2/9)

#### 5. a. The HAEI functions from

| Particular                                                               | Details |
|--------------------------------------------------------------------------|---------|
| Its own Head Quarter                                                     |         |
| Unilocational/ Multilocational teaching programme                        |         |
| If, Mulilocational campus, then provide the name details of other campus |         |

b. Do the all eligible Colleges/Programmes in the University/College have their own separate and independent OYes ONo building for running courses (information should be given for all)

#### 6. Status of the Management

|                                                                                                    | OGovernment                                |
|----------------------------------------------------------------------------------------------------|--------------------------------------------|
|                                                                                                    | <b>OPrivate Grant in aid</b>               |
|                                                                                                    | <b>OPrivate-minority</b>                   |
|                                                                                                    | <b>OPrivate-unaided</b>                    |
|                                                                                                    | 0                                          |
|                                                                                                    | Constituent College of the                 |
|                                                                                                    | University                                 |
|                                                                                                    | <b>OAny other</b>                          |
| 7. (a) Is the Institution registered under                                                          |                                            |
| i) Trust                                                                                            | ⊖Yes⊖No                                    |
| ii) Society's Registration Act                                                                      | ⊖Yes⊖No                                    |
| iii) Any other Relevant Act of the respective Sate Govt.                                            | ⊖Yes⊖No                                    |
| iv) Other (Specify)                                                                                 |                                            |
| (b) Name of the Managing Society / Trust / Committee/Board                                          |                                            |
| Registration number                                                                                 |                                            |
| Place of registration be given                                                                      |                                            |
| Telephone number                                                                                    |                                            |
| Email id                                                                                            |                                            |
| Fax Number                                                                                          |                                            |
| 8. Attach detailed and point wise status of Action Taken Report on the last recommend<br>mandatory) | lation/observation of NAEAB, if any (it is |

| <br>- / /                   |              |    |                  |
|-----------------------------|--------------|----|------------------|
| Recommendation of the Board | Action Taken |    | Add NAEAB Record |
|                             |              | 11 |                  |
| Back                        |              |    | Save & Next      |
|                             |              |    |                  |

Fig. 14

#### Part 3: Institutional Eligibility for Accreditation (IEA) (3/9)

Institutional Eligibility for Accreditation (IEA) (3/9)

| 9. Colleg | . College-wise Degree Programmes (UG/PG/Ph D) |             |                                       |        |  |  |
|-----------|-----------------------------------------------|-------------|---------------------------------------|--------|--|--|
| Select Co | llege                                         | Degree      | Degree Name                           |        |  |  |
| Sele      | ct                                            | ✓ Select    | ✓Select ✓                             | Add    |  |  |
| S.No.     | Degree Type                                   | Degree Type | Degree Program Name                   |        |  |  |
| 1         | Agricultural College,Mahanandi                | UG          | B. Sc. (Ag) Agriculture               | Delete |  |  |
| 2         | Agricultural College,Mahanandi                | PG          | M. Sc. (Ag) Genetics & Plant Breeding | Delete |  |  |
| 3         | Agricultural College,Mahanandi                | PG          | M. Se. (Ag) Agronomy                  | Delete |  |  |

10. Total number of teaching, technical and administrative staff (if applicable) for both sanctioned and presently filled strength be given

| Select (  | College Staff Type             | <ul><li>Sanctioned</li></ul>   | Filled     | Vacant | Add  |        |
|-----------|--------------------------------|--------------------------------|------------|--------|------|--------|
| Sr<br>No. | College                        | Staff Type                     | Sanctioned | Filled | Ph D | Action |
| 1         | Agricultural College,Mahanandi | Teaching staff                 | 23         | 5      | 18   | Delete |
| 2         | Agricultural College,Mahanandi | Technical and supporting staff | 25         | 23     | 2    | Delete |

Back

Save & Next

Fig. 15

#### Part 4: Institutional Eligibility for Accreditation (IEA) (4/9)

#### Institutional Eligibility for Accreditation (IEA) (4/9)

11. Name of all Statutory officers including Deans of the College in the University, their date of appointment, tenure and mode of appointment be given in the form of attachment.

| Select College (                                                                                        | Name of the position sanctioned)                         | Name of the Officer<br>(at present)                     | Date of appoint of appoint of appoint of appoint of appoint of appoint of a point of a p | ointment<br>yy | Tenure<br>(in yrs) | Appointed/No     | ominated<br>~ | Add Details |
|----------------------------------------------------------------------------------------------------|----------------------------------------------------------|---------------------------------------------------------|----------------------------------------------------------------------------------------------------|----------------|--------------------|------------------|---------------|-------------|
| 12.Secretariat establishmen<br>and Extension, Registrar, C<br>A) University Headquater                  | t in terms of staff and<br>omptroller, Librariar<br>rs : | l space for the offices of<br>1 be given in tabular for | f Vice Chancel<br>rm.                                                                                                    | llor, Director | s of Instruc       | tion, Dean of    | the College   | , Research  |
| University Name<br>Tamil Nadu Dr. J. Jayalalithaa<br>Fisheries University<br><b>B) College Levels :</b> | Name of the                                              | office Technical                                        | Þ                                                                                                    | Administrat    | ive                | Supporting       | Total         | Add Details |
| Select CollegeSelect Back                                                                               | Technical                                                | Administr                                               | ative<br>•                                                                                                    | Supporting     | Total              | Space<br>In Sq.f | Add Details   | z Next      |
|                                                                                                    |                                                          | Fi                                                      | g. 16                                                                                                    |                |                    |                  |               |             |

#### Part 5: Institutional Eligibility for Accreditation (IEA) (5/9)

Institutional Eligibility for Accreditation (IEA) (5/9)

13. Mention five academic milestones of the HAEI in last five years

| Sr.No | Academic Milestones of the HAEI | Action      |
|-------|---------------------------------|-------------|
| 1     | point 1                         | Delete      |
| 2     | point 2                         | Delete      |
| 3     | point3                          | Delete      |
| 4     | 4                               | Delete      |
| 5     | 5                               | Delete      |
|       |                                 |             |
|       |                                 | dd          |
| Back  |                                 | Save & Next |

Fig. 17

#### Part 6: Institutional Eligibility for Accreditation (IEA) (6/9)

#### Institutional Eligibility for Accreditation (IEA) (6/9)

14. Implementation status of ICAR/VCI guidelines such as Student READY, NET essentiality of appointment for Assistant Professor, V Deans' Committee, BSMA Committee, VCI regulations, Number and outlay of Green initiative projects from Education Division of ICAR, present status of All ELP modules sanctioned to the University. The point wise and crisp information for each college should be given for each with a present implementation stage.

| Implementation statu                    | is of ICAR/VCI guidelines                                         |                                 | Add |             |  |
|-----------------------------------------|-------------------------------------------------------------------|---------------------------------|-----|-------------|--|
| Sr.No                                   | Implementation status of ICAR/VCI guideling                       | ies                             |     | Action      |  |
| 1                                       | Implementation status of ICAR/VCI guidelines                      |                                 |     | Delete      |  |
| College Wise EL<br>Agricultural College | College Wise ELP module implemented gricultural College,Mahanandi |                                 |     |             |  |
| Name of the Colle                       | ge                                                                | Modules - Currently implemented |     | Action      |  |
| Agricultural Colleg                     | e,Mahanandi                                                       | details                         |     | Delete      |  |
| Back                                    |                                                                   |                                 |     | Save & Next |  |
|                                         |                                                                   | Fig. 18                         |     |             |  |

### Part 7: Institutional Eligibility for Accreditation (IEA) (7/9)

| 15. | oes the Institution has a mechanism for counselling and guidance for each College and degree programmes. |            |
|-----|----------------------------------------------------------------------------------------------------|------------|
|     |                                                                                                    |            |
|     |                                                                                                    |            |
|     | Back                                                                                                    | Save & Nex |
|     |                                                                                                    |            |

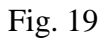

#### Part 8: Institutional Eligibility for Accreditation (IEA) (8/9)

16. Whether internet facility is provided to the staff and students in the campus and hostels.

| Name of the College            | Internet Facility                                                                         |     | Action     |
|--------------------------------|-------------------------------------------------------------------------------------------|-----|------------|
| Agricultural College,Mahanandi | It has internet facility is provided to the staff and students in the campus and hostels. |     | Delete     |
| Agricultural College,Mahanandi | ~                                                                                         | Add |            |
| Back                           |                                                                                           | s   | ave & Next |
|                                |                                                                                           | _   |            |

Fig. 20

#### Part 9: Institutional Eligibility for Accreditation (IEA) (9/9)

17. The institution has provision for promoting research and extension. The name, address, year of establishment, one major research and extension output in last five years be given for each Research Station/Centre, KVK and other support units.

| Sr.                       | No.                             | Name of Research Station                                        |                       | Researc  | a achievements |     | Action |
|---------------------------|---------------------------------|-----------------------------------------------------------------|-----------------------|----------|----------------|-----|--------|
| 1                         |                                 | research station1                                               |                       | Research | achievements   |     | Delete |
| Nan                       | me of Research                  | h Station                                                       | Research achievements |          |                | Add |        |
| 18.Is th<br>from st       | he Institution<br>tudents regar | has a mechanism for seeking r<br>ding teachinglearning process? | regular feedback<br>? | ●Yes     | ONo            |     |        |
| Mentio                    | on in Brief                     |                                                                 |                       | test     |                |     |        |
| 19.Did<br>years?          | the academic                    | c audit of the institution was co                               | nducted in last two   | Yes      | ONo            |     |        |
| 20.Stat                   | tus of the aud                  | ited annual report of the instit                                | ution.                | test     |                |     |        |
| 21. Is t<br>the ins       | the annual ac:<br>stitution?    | ademic calendar is published a                                  | nd implemented by     | ●Yes     | ONo            |     |        |
| Name:<br>Place:<br>new de | Registrar 1<br>elhi             |                                                                 |                       |          |                |     |        |
| В                         | Sack                            |                                                                 |                       |          |                |     | Submit |
|                           |                                 |                                                                 | Fig                   | g. 21    |                |     |        |

After completing all the 9 steps you will be again redirected to the application steps pages which will indicate that two forms have been filled completely and then you will have to fill third and the last form to complete the application.

## **Application Steps**

Step 1 : Letter of Intent (LoI)

Step 2 : Institutional Eligibility for Accreditation (IEA)

Step 3 : Statement of Compliance (SoC)

Completed Completed

Pending

**5.2.3: Statement of Compliance** 

#### Step 3:-

This form is divided into two parts.

#### Part-I:

- Choose Statement of Compliance for whichever is applicable.
- Enter Place.
- Click Save & Next

| Statement of Compliance for :                                                                                                    | State Private Universities | ♥           |  |  |  |  |  |  |
|----------------------------------------------------------------------------------------------------|----------------------------|-------------|--|--|--|--|--|--|
| Sta                                                                                                    | ate Private Universities   |             |  |  |  |  |  |  |
| <ul> <li>This is to certify that HAEI has complied with all the provisions of the following Regulations governing it:</li> <li>UGC (Establishment of and Maintenance of Standards in Private Universities) Regulations, 2003 or amended thereof and further amendments, if any, notified by the UGC.</li> <li>Any false or misleading information provided by the institution, shall be viewed seriously by NAEAB and the accreditation given is liable to be withdrawn</li> </ul> |                            |             |  |  |  |  |  |  |
| Name: <b>Registrar 1</b><br>Place:                                                                                                    |                            |             |  |  |  |  |  |  |
| new delhi                                                                                                    |                            |             |  |  |  |  |  |  |
| Back                                                                                                    |                            | Save & Next |  |  |  |  |  |  |
|                                                                                                    | Fig. 22                    |             |  |  |  |  |  |  |

#### **5.2.4 Final Submission**

#### Step 3:-

#### Part-II: Final Declaration & Submission

• Enter Place.

- Upload signature of Registrar.
- Click on **Final submit** to submit finally as shown in figure 23.

| S.No                | Annexture                                                     | Declaration                                                                                                    | Signature<br>(.jpg/jpeg image only) |
|---------------------|---------------------------------------------------------------|----------------------------------------------------------------------------------------------------|-------------------------------------|
| 1                   | Letter of<br>Intent                                           | <ul> <li>I, Registrar 1 as Registrar of the University (Degree awarding university) shall agree to all the terms and conditions laid down by the NAEAB for accreditation of the University. I therefore intent to submit the following documents:</li> <li>1. Institutional Eligibility Criteria (in prescribed proforma) for the consideration of the Board.</li> <li>2. Statement of Compliance (in the prescribed proforma).</li> <li>3. Recognition Certificate from UGC 2(f)/12(B) as applicable.</li> </ul> | Agrice Richary                      |
| 2                   | Institutional<br>Eligibility<br>for<br>Accreditation<br>(IEA) | I, <b>Registrar 1</b> as the Registrar of the certify that the information provided above (1-<br>21) are true as per the records available with the University. I also certify that this<br>institution has complied with all the norms stipulated from time to time, by the<br>UGC/ICAR/State Govt/VCI/Regulatory body etc. It is clarified that all pertinent<br>records for above information will be made available during the peer review process.                                                           | Agrice Relian                       |
| 3                   | Statement of<br>Compliance                                    |                                                                                                    | Aquita Riling                       |
| Plac<br>Del<br>Date | e:<br>Ihi<br>e: 21-07-2020 17:2                               | Choose File No file chosen Upload                                                                                                    | Final Submit                        |

Fig. 23

#### **5.3 Apply for Accreditation of College/Program**

1. After login click on apply button and then on New Application.

| Accreditation System of HAEI | Home | Apply - Applicatio | n Status                     |
|------------------------------|------|--------------------|------------------------------|
|                              |      | New Application    |                              |
|                              |      | Saved Application  |                              |
|                              |      | 1×1                | plications for Accreditation |

2. After clicking on "**Apply**" new button, you will be redirected to the page where you have to select one of the options available in dropdown. After selecting College/Program as an option, click on **Next** button to proceed.

| Accreditation System of HAEI                       | Home Apply - Appl | lication Status     |            |   | registrar Signout |  |  |  |  |
|----------------------------------------------------|-------------------|---------------------|------------|---|-------------------|--|--|--|--|
| Apply Accreditation for University/College/Program |                   |                     |            |   |                   |  |  |  |  |
|                                                    | Apply A           | Accreditation for : | Select     | ~ |                   |  |  |  |  |
|                                                    |                   |                     | Select     |   |                   |  |  |  |  |
|                                                    |                   |                     | University |   |                   |  |  |  |  |
|                                                    |                   |                     | College    |   |                   |  |  |  |  |
|                                                    |                   |                     | Program    |   |                   |  |  |  |  |

- 3. After clicking in the Next button, Applications steps will appear.
  - Letter of Intent

- Institutional Eligibility for Accreditation
- Statement of Compliance

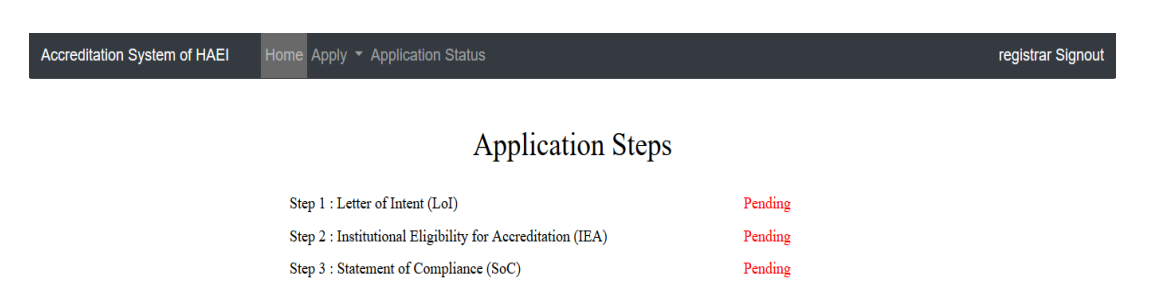

- a) Letter of Intent: For this refer to the Letter of Intent of section 5.2.1 as the process is same.
- b) Institutional Eligibility for Accreditation: For this refer to the Institutional Eligibility for Accreditation section 5.2.2 as the process is same.
- c) Statement of Compliance: Same as in section 5.2.3.

#### 5.4 <u>Preview Filled Application Form</u>

- From Menu bar click on Saved Application.
- Click on Application ID to view all filled forms as shown in figure 24. You will be redirected to new page as shown in figure 25.

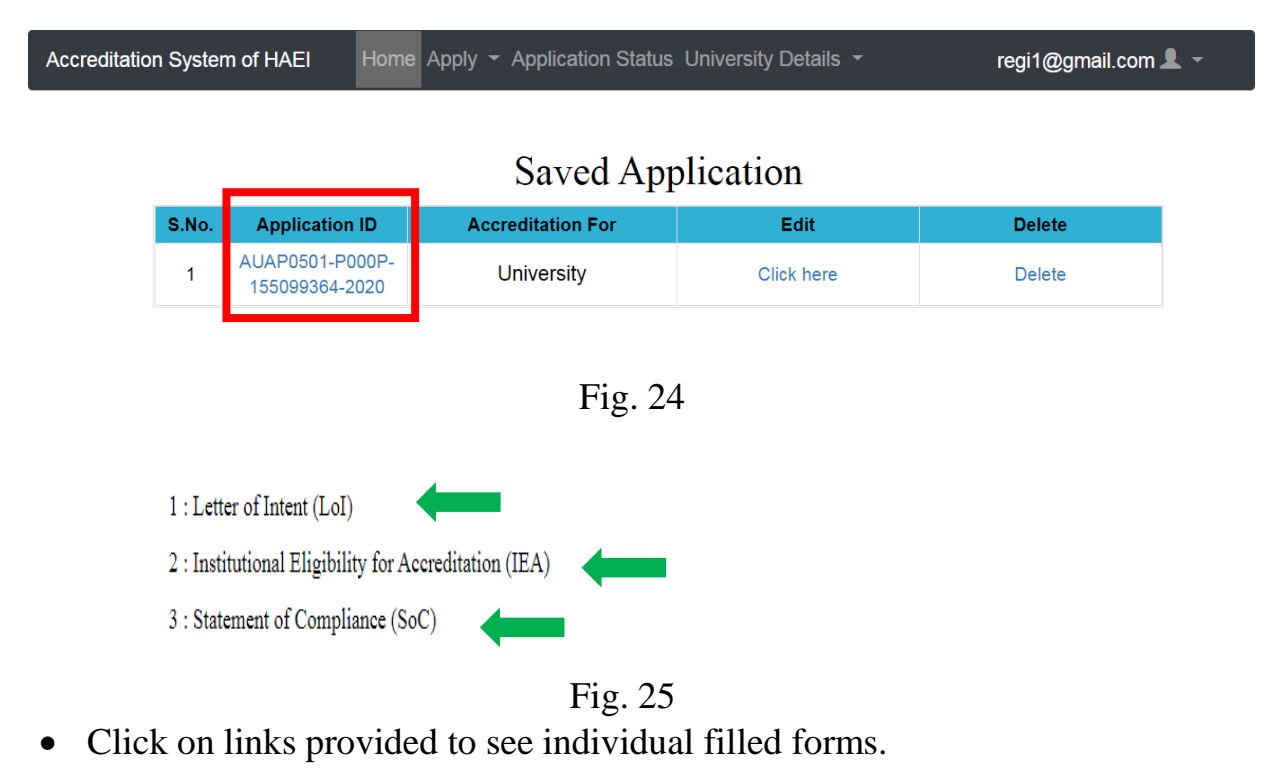

#### 5.5 <u>View Submitted Application</u>

- After final submit, you will be redirected to page **Submitted Application**(s) where you can see all submitted applications.
- Click on Application Status to see all submitted applications and their status.

| n System                 | of HAEI Ho | m Application Status | Iniversity Details 👻 |                                              | soumen.pal@icar.gov.in      |  |  |  |
|--------------------------|------------|----------------------|----------------------|----------------------------------------------|-----------------------------|--|--|--|
| Submitted Application(s) |            |                      |                      |                                              |                             |  |  |  |
| S.No.                    | Ap         | pplication ID        | Accreditation For    | Accreditation For<br>University/College Name | Current Application Level   |  |  |  |
|                          |            |                      | L Iniversity         | Teat1 now delhi                              | Coordinator (Accreditation) |  |  |  |

Fig. 26

#### 5.6 Saved Application

• Click on "Apply" button and then click on the Saved Application button.

| Accreditation System of HAEI | Home Apply - Application Status | registrar Signout |
|------------------------------|---------------------------------|-------------------|
|                              | New Application                 |                   |
|                              | Accreditation                   | n Applications    |
| 4 C Z X                      | I                               | Fig. 27           |

• Here all the incompletely filled application can be seen and can be edited or deleted.

| Accreditation System of HAEI | Home | Apply - Application Status | University Details 🝷 | regi1@gmail.com 👤 👻 |
|------------------------------|------|----------------------------|----------------------|---------------------|
|                              |      |                            |                      |                     |

#### Saved Application

| S.No. | Application ID                    | Accreditation For | Edit       | Delete |
|-------|-----------------------------------|-------------------|------------|--------|
| 1     | AUAP0501-P000P-<br>155099364-2020 | University        | Click here | Delete |

Fig. 28

- To "Edit" the application, click on **Click here** link in the Edit column.
- To "Delete" the application, click on the Delete button.

#### 5.7 <u>Check Submitted Application Status</u>

• To view the application status, click on application status button on menu bar.

# Submitted Application(s)

| S.No. | Application ID                              | Accreditation<br>For | Accreditation For<br>University/College<br>Name | Current<br>Application<br>Level |
|-------|---------------------------------------------|----------------------|-------------------------------------------------|---------------------------------|
| 1     | AUCycle1P0501-<br>P000P-1198728858-<br>2020 | University           | Private University<br>1,Patna                   | Coordinator<br>(Accreditation)  |

Fig. 29

### 6. Resubmit IEA to NAEAB Secretariat

The NAEAB Secretariat shall examine the IEA as per the prescribed guidelines and, if IEA is found satisfactory, shall send a letter in this regard to the HAEI. In case there is some deficiency in the eligibility for accreditation, the IEA shall be rejected and the HAEI shall resubmit the form after due modifications in line of the observations made by the NAEAB Secretariat.

- Click on **Click Here** under column IEA Resubmit column to refill IEA and submit again.
- IEA Part I will be opened. Fill and proceed to next part and so on as given in section 2.3.2.

#### **Accreditation Applications**

• Once all parts are filled, submit the form. It will be sent to official who has sent for resubmission.

### 7. Submit Self Study Report (SSR)

Only after receiving positive response from the NAEAB, the HAEI shall have to submit Self Study Report (in prescribed Performa) to the respective Regional Centre of the NAEAB within one month.

One copy of the Self Study Report along with the accreditation fee (as applicable) in the form of DD payable to the Secretary, ICAR, and New Delhi shall be sent to NAEAB Secretariat.

#### • Sending SSR and accreditation fee

1. Click Here link under Send SSR column.

If response is positive, Coordinator (Accreditation) will send a letter informing about SSR to be sent. Letter sent from Coordinator (Accreditation) will be visible under column **SSR Letter**.

#### Applications(s) Pending ~ \*Click on Application ID to see complete details S No Application's Edit Send Days SSR Name of University/ Forward Received SSR Letter Details College/Programme Application Application SSR left Status From: NAEAB Application ID AUCycle1P0501-Private University Coordinator ACCREDITATION **Click** 1 P000P-Date: 29-07-Pending SYSTEM of 1,Patna Here 2020 1198728858-HAEI.pdf 2020 At: 17:35:58

#### **Accreditation Applications**

- Fig. 31
- 2. After Clicking, you will be redirected to page where you have to fill accreditation fee details.
- 3. Fill DD No, DD dated, and DD Amount as shown in figure 32.
- 4. Upload a copy of DD and SSR as shown in figure 32.

| DD No                            | Dated                  | DD amount                   |      |
|----------------------------------|------------------------|-----------------------------|------|
| Self Study Report( SSR           | ): Browse No file sele | incted.                     |      |
| Demand Draft (DD) cop            | py: Browse No file sel | lected.                     |      |
| Remarks:                         | ✓ Size 1 ✓ B I         | ⊻ x, x, ∞ ≡ ≡ ≡ ≡ ≡ ∞ ⊥ ⊄ ⊄ |      |
| Send To:<br>Regional Coordinator | v                      |                             | Send |

Fig. 32

- 5. Registrar can add remarks.
- 6. Click on Send to send SSR and DD details. (At this instance copy of SSR will be considered as draft and sent to Regional office for final consideration of SSR. A copy of draft SSR and DD details will be sent to NAEAB Secretariat for Peer Review Team formation and other processing.)

| Proposals Sent Successfully. |    |      |    |              |       |   |     |    |
|------------------------------|----|------|----|--------------|-------|---|-----|----|
| ОК                           | If | file | is | successfully | sent, | а | рор | up |
| •11                          |    |      |    | •            |       |   |     | -  |

message will come.

- 7. Draft SSR/Final SSR sent status indicate whether SSR is sent or not and whether SSR is accepted as Final SSR by Regional office or not.
  - SSR is yet not sent.

SSR received.

8. When draft SSR is accepted as final, Regional Office will send accepted SSR to NAEAB Secretariat and final SSR sent status will turn green.

|                                        |                       | Back                       |  |  |
|----------------------------------------|-----------------------|----------------------------|--|--|
| Application ID: <u>CPA262-001-4534</u> | <u>80490-2020</u>     | SSR Letter: 7381437(1).pdf |  |  |
| Draft SSR Sent Status                  | NAEAB Regional Office | NAEAB secretariate         |  |  |
| Final SSR Sent Status                  | NAEAB Secretariate    | NAEAB Rgional Office       |  |  |
|                                        |                       | Fig. 33                    |  |  |
|                                        |                       |                            |  |  |
|                                        |                       |                            |  |  |

- 9. Upon receiving SSR, Regional Officer may send back SSR to Registrar for modification if required.
- 10.If SSR resubmission request is received by Registrar, **click** on **Send SSR** again as shown in Fig.34. You will be redirected to page to upload SSR as shown in Fig.35.

| ç on | Application ID to see com                                                                                                    | plete details                      |                       |                                                                                        |                 |                                                                 |                     |                         |                                                                                                  |                                                            |
|------|----------------------------------------------------------------------------------------------------|------------------------------------|-----------------------|----------------------------------------------------------------------------------------|-----------------|-----------------------------------------------------------------|---------------------|-------------------------|--------------------------------------------------------------------------------------------------|------------------------------------------------------------|
| 0    | Application's Details                                                                                                    | Name of Un<br>College/Pro          | niversity/<br>ogramme | Sent                                                                                   | Resubmit<br>IEA | Send SSR                                                        | Days<br>left        | SSR<br>Status           | SSR Letter                                                                                       | Regional Cente                                             |
|      | Application         ID           AUCycle1P0501-         P000P-1198728858-           2020         2020                                                                     | Private<br>1,Patna                 | University            | To: Regional<br>Coordinator (East &<br>North East)<br>Date: 30-07-2020<br>At: 13:43:40 |                 | <u>Click Here</u>                                               |                     | 30                      | ACCREDITATION<br>SYSTEM of HAELpdf                                                               | ICAR-CRIJAF,<br>Barrackpore,<br>Kolkata<br>(East & North F |
|      |                                                                                                    |                                    |                       |                                                                                        | Fig.            | 34                                                              |                     |                         |                                                                                                  |                                                            |
| dita | ation System of H                                                                                                    | IAEI                               | Home Ap               | oly - Application                                                                      | Status U        | Iniversity Deta                                                 | ils 🔻               |                         | Pro                                                                                              | ofile 👤 👻                                                  |
|      |                                                                                                    |                                    |                       |                                                                                        | Back            |                                                                 |                     |                         |                                                                                                  |                                                            |
|      | Application ID:                                                                                                    | <u>AUCycle1</u>                    | <u>P0501-P00</u>      | <u>0P-1198728858-20</u>                                                                | 20 SS           | R Letter:                                                       | iata                |                         |                                                                                                  |                                                            |
|      | Final SSR Sent S                                                                                                    | Status<br>Status<br>3 will be sent | NAEA<br>NAEA          | B Secretariate                                                                         | rft SSR will 1  | <b>LEAB Secretar</b><br><b>AEAB Rgional</b><br>be sent to NAEAB | Office<br>secretari | ate along y             | with accreditation fee deta                                                                      | ils                                                        |
|      | Final SSR will be                                                                                                    | sent to NAE.                       | AB from Regi          | onal Office once it is a                                                               | ccepted at Re   | egional Office For                                              | more info           | ormation C              | lick Here                                                                                        |                                                            |
|      |                                                                                                    |                                    |                       |                                                                                        |                 |                                                                 |                     |                         | File size should be below                                                                        | v MB.                                                      |
|      | Note/Remarks #1 :-<br>Please send SSR                                                                                                    |                                    |                       |                                                                                        |                 |                                                                 |                     |                         |                                                                                                  |                                                            |
|      |                                                                                                    |                                    |                       |                                                                                        |                 |                                                                 |                     |                         | by NAEAB Coo<br>29-07-2020 17:3                                                                  | ordinator<br>35:58                                         |
|      |                                                                                                    |                                    |                       |                                                                                        |                 |                                                                 |                     |                         |                                                                                                  |                                                            |
|      | Note/Remarks #2 :-<br>sending ssr                                                                                                    |                                    |                       |                                                                                        |                 |                                                                 |                     |                         |                                                                                                  |                                                            |
|      | Note/Remarks #2 :-<br>sending ssr                                                                                                    |                                    |                       |                                                                                        |                 |                                                                 | Marke<br>29-07-     | d by Regi<br>2020 17:4  | strar of Private University<br>0:14                                                              | / 1,Patna                                                  |
|      | Note/Remarks #2 :-<br>sending ssr<br>Note/Remarks #3 :-<br>Resubmit                                                                                                    |                                    |                       |                                                                                        |                 |                                                                 | Marke<br>29-07-     | d by Regis<br>2020 17:4 | strar of Private University<br>0:14                                                              | ∕ 1,Patna                                                  |
|      | <u>Note/Remarks #2</u> :-<br>sending ssr<br><u>Note/Remarks #3</u> :-<br>Resubmit                                                                                         |                                    |                       |                                                                                        |                 |                                                                 | Marke<br>29-07-     | d by Regis<br>2020 17:4 | strar of Private University<br>0:14<br>Marked by Regional Coc<br>30-07-2020 13:27:59             | 7 1,Patna<br>ordinator                                     |
|      | Note/Remarks #2 :-<br>sending ssr<br>Note/Remarks #3 :-<br>Resubmit<br>Self Study Report( S                                                                               | SR): Choose                        | • File No file        | chosen                                                                                 |                 |                                                                 | Marke<br>29-07      | d by Regis              | strar of Private University<br>0:14<br>Marked by Regional Coc<br>30-07-2020 13:27:59             | 7 1,Patna                                                  |
|      | Note/Remarks #2 :-<br>sending ssr<br>Note/Remarks #3 :-<br>Resubmit<br>Self Study Report( S<br>Remarks:                                                                   | SR): Choose                        | • File No file        | chosen                                                                                 |                 |                                                                 | Marke<br>29-07      | d by Regi:<br>2020 17:4 | strar of Private University<br>0:14<br>Marked by Regional Coo<br>30-07-2020 13:27:59<br>Add more | / 1,Patna<br>ordinator<br>e files                          |
|      | Note/Remarks #2 :-<br>sending ssr<br>Note/Remarks #3 :-<br>Resubmit<br>Self Study Report( S<br>Remarks:                                                                   | SR): Choose                        | • File No file        | chosen<br>I U X, X and E                                                               | 8 3 8 5         | =<br> =<br>  €   € <b>T</b> (‡ )                                | Marke<br>29-07-     | d by Regi               | strar of Private University<br>0:14<br>Marked by Regional Coo<br>30-07-2020 13:27:59<br>Add more | / 1,Patna<br>ordinator<br>e files                          |
|      | Note/Remarks #2 :-<br>sending ssr<br>Note/Remarks #3 :-<br>Resubmit<br>Self Study Report( S<br>Remarks:                                                                   | SR): Choose                        | • File No file        | chosen<br>I U X, X des E                                                               | <b>8 3 8 3</b>  |                                                                 | Marke<br>29-07-     | d by Regi:              | strar of Private University<br>0:14<br>Marked by Regional Coo<br>30-07-2020 13:27:59<br>Add more | / 1,Patna<br>ordinator<br>e files                          |
|      | Note/Remarks #2 :-<br>sending ssr<br>Note/Remarks #3 :-<br>Resubmit<br>Self Study Report( S<br>Remarks:                                                                   | SR): Choose                        | • File No file        | chosen<br>I U X. X' 🚧 📰                                                                | <b>.</b>        | =]1=  <i>₽</i> ] <b>⊺</b> (₽)                                   | Marke<br>29-07-     | d by Regi:              | strar of Private University<br>0:14<br>Marked by Regional Coo<br>30-07-2020 13:27:59<br>Add mor  | / 1,Patna<br>ordinator<br>e files                          |
|      | Note/Remarks #2 :-<br>sending ssr<br>Note/Remarks #3 :-<br>Resubmit<br>Self Study Report( S<br>Remarks:                                                                   | SR): Choose                        | File No file          | chosen<br>I U X, X daa E                                                               | ≡ ≡ ≞           | =]:= ∂ <u>⊺</u> ;₽<br>₽                                         | Marke<br>29-07      | d by Regis<br>2020 17:4 | strar of Private University<br>0:14<br>Marked by Regional Coo<br>30-07-2020 13:27:59<br>Add mor  | / 1,Patna<br>ordinator<br>e files                          |
|      | Note/Remarks #2 :-<br>sending ssr<br>Note/Remarks #3 :-<br>Resubmit<br>Self Study Report( S<br>Remarks:<br>Remarks:<br>Self Study Report( S<br>Send To:<br>Select Officer | SR): Choose                        | Pile No file          | chosen<br>I U X <sub>2</sub> X <sup>3</sup> abo E                                      | ≡ ≡ ≡ 5         | E C I F                                                         | Marke<br>29-07      | d by Regis<br>2020 17:4 | strar of Private University<br>0:14<br>Marked by Regional Coo<br>30-07-2020 13:27:59<br>Add mor  | / 1,Patna<br>ordinator<br>e files                          |

27

11.Upload SSR again and click Send. It will be sent to Regional office again.12.When regional coordinator accepts submitted SSR as final SSR, regional coordinator will send final SSR to Coordinator (Accreditation). And status of Final SSR sent status will turn green as shown below.

| Application ID: <u>AUAP1</u>                                                                                                    | 543509370-2020 |                         | SSR Letter: Agstattimetable2020-21fist0001.pdf |                             |             |                              |  |  |  |
|----------------------------------------------------------------------------------------------------|----------------|-------------------------|------------------------------------------------|-----------------------------|-------------|------------------------------|--|--|--|
| Draft SSR Sent Status     NAEAB Regional Office       Final SSR Sent Status     NAEAB Secretariat                                                                       |                | egional Office NAEAB Se |                                                | cretariat Manual2.pdf       |             | df                           |  |  |  |
|                                                                                                    |                | cretariat               | NAEAB Regional Office                          |                             | Manual2.pdf |                              |  |  |  |
| Demand Draft Details:                                                                                                    |                |                         |                                                |                             |             |                              |  |  |  |
| DD Copy: Annexure.docx                                                                                                    |                | DD No.: 12345           |                                                | <b>DD Dated:</b> 30-07-2020 |             | <b>DD Amount:</b> 1234343454 |  |  |  |
| Note* Draft SED will be sant to Pagianal Office and a same of draft SED will be sant to NAEAD Secretariat along with apprediction for datails Final SED will be sant to |                |                         |                                                |                             |             |                              |  |  |  |

Note\* :- Draft SSR will be sent to Regional Office and a copy of draft SSR will be sent to NAEAB Secretariat along with accreditation fee details. Final SSR will be sent to NAEAB Secretariat from Regional Office once it is accepted at Regional Office. For more information Click Here

File size should be below 20 MB.

### 8. Contact Details

#### 8.1 Support Team

Email ID: <a href="mailto:support.acdn@icar.gov.in">support.acdn@icar.gov.in</a>

Phone No: 011-25847121 (extn-4363)